移动硬盘安装Windows7的具体方法计算机等级考试 PDF转换 可能丢失图片或格式,建议阅读原文

https://www.100test.com/kao\_ti2020/645/2021\_2022\_E7\_A7\_BB\_ E5 8A A8 E7 A1 AC E7 c98 645230.htm 从Windows vista开 始,微软将其操作系统的安装布署方式做了调整,这使得个 人或者企业大批量安装更加简便和快捷。以正常的光盘安装 方式来衡量,以往安装XP操作系统,无论机器配置多高,安 装完毕至少需要50分钟,而安装完毕占用的硬盘空间甚至还 不到vista的一半,而自Windows vista开始,微软将操作系统的 安装方式进行了大幅改进,这使得安装所用时间大大缩短, 以微软的最新的操作系统Windows 7为例,正常的光盘安装所 用时间大约需要30分钟,优盘安装则大约需要18分钟,移动 硬盘安装则更短,仅仅需要13分钟,(这些数据都是我自己 在自己的笔记本电脑上亲自安装测试过而得出的数据,也许 并不具备普遍性。) 当然还有其他方法安装速度也比较快, 如通过pe进行硬盘安装,或在现有系统下虚拟光驱加载安装 等等,但其最终目的都是希望以简便的方法、最快的速度安 装完毕,赘述了这么多,我只是想说明一点,用移动硬盘安 装Windows 7这个方法,是我目前最为常用的安装方法,那么 本贴我就具体讲讲硬盘安装Windows 7的方法。1、首先你当 然需要有一块移动硬盘,将其插入计算机的USB接口内,然 后将移动硬盘的任何一个分区设置为"活动",这里我们以 "h盘"为例进行讲解。这一步是这样完成的:在桌面上,右 键单击计算机,选择-管理,这时将会打开"计算机管理"程 序窗口,然后选择-磁盘管理,找到h盘,然后右键单击,然 后选择"将磁盘分区标为活动的"选项,执行完毕,关闭程

序窗口。接下来在计算机的资源管理器内,右键单击h盘,选 中属性,查看是否启用了磁盘压缩功能,如果启用了,请务 必将常规选项卡下面的"压缩此驱动器以节约磁盘空间"前 面的勾取消。(这一步非常重要,如果不取消,系统将无法 从移动硬盘进行引导安装)。2、将你下载的Windows7光盘 镜像文件全部提取或者解压至h盘,等解压完毕,重启计算机 ,将计算机的引导顺序设置为usb-hd启动(一般情况下计算 机会自动识别到你的移动硬盘的型号选择由此驱动器启动即 可),此时计算机将开始由移动硬盘启动安装程序,开 始windows 7的安装之旅。3、如果机器是07年以后购买的话 ,一般从启动到进入系统桌面不超过16分钟。 补充说明:我 自己就是这么做的,可以说我已经说的非常详细了,安装非 常快捷,与光盘安装的效果一样,可以格式化分区,如果你 的计算机无法从移动硬盘启动那么请检查上述步骤你是否都 做到了,另外你的机器是否支持usb设备的启动。100Test下 载频道开通,各类考试题目直接下载。详细请访问 www.100test.com